## 音楽 CD への書き込み

## 【簡単な方法】

最も簡単な方法は、Windows 付属の Windows Media Player を使うことだと思います。

(ただし、曲名は入れられません。たぶん・・・)

まず、Windows Media Player を起ち上げます。

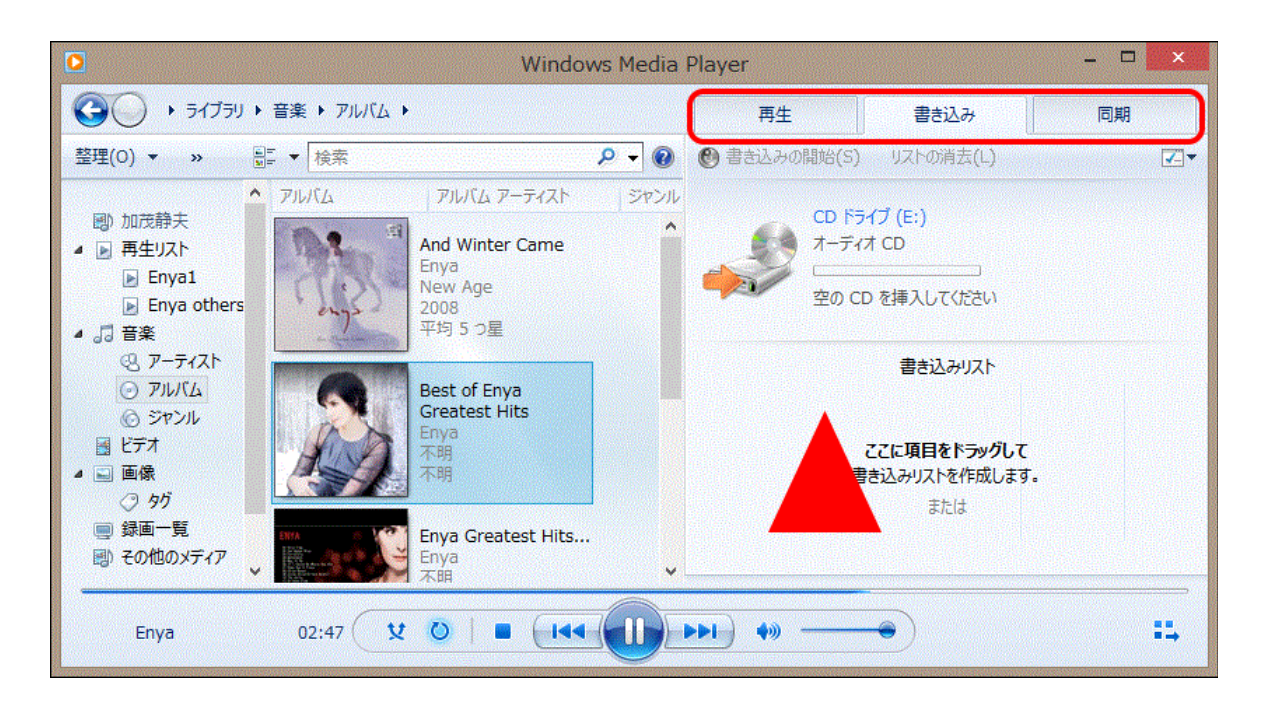

赤枠で囲われた3つのメニュー(?):

「再生」「書き込み」「同期」

があります。上図では「書き込み」を表示してますが、最初は「再生」が表示されていま す (たぶん)。「書き込み」をクリックすると、図の表示に変わります(▲はありません)。 CD に書き込みたい曲ファイルを、▲部分にドラッグ・ドロップで登録します。まとめて登 録でもひとつづつ繰り返し登録のどちらでも構いません。上図にはありませんが、曲が 登 録されると、再生時間が表示されます。CD の再生時間(80分が一般的?)に収まる よう に曲ファイルを登録します。

登録が完了したら、CDドライブに空の CD を挿入し、「書き込み開始(S)」をクリックします。以上で、CD の書き込みが開始されます。書き込み完了で、終了です。

# 【アルバムタイトルと曲名付きで書き込む】

それが可能な CD 書き込み用フリーソフトを使います。私が使っているフリーソフト

「ディスクメディエーター呉葉」

での方法を説明します。

(呉葉は、「窓の杜」:

https://forest.watch.impress.co.jp/library/software/dmkureha/

から、ダウンロード・インストールできます。)

「呉葉」を起ち上げます。

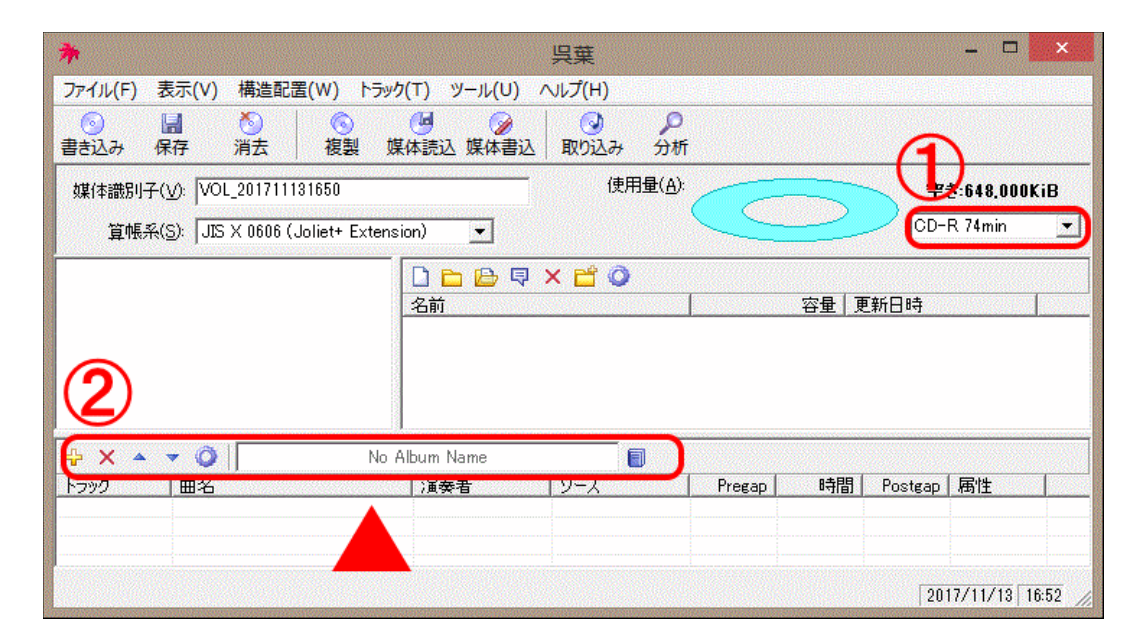

まず、CDの容量を確認してください(たぶん80分だと思う)。74分の場合はそのままで構いませんが、80分の場合は赤い枠①部分を「CD-R 80min」に変更しておきます。

#### 【曲ファイルの設定】

エクスプローラで、登録する曲ファイルのあるフォルダを開きます。

次に、▲部分に、登録する曲ファイルをドラッグ・ドロップします。(次々に、曲ファイルを 登録すると、右上部の「水色円盤」に CD の使用領域が青色で示 されます。オーバー しないようにしましょう。オーバー部分は赤色?)

曲ファイルの登録が完了したら、アルバムタイトルと曲タイトルの登録を行います。 上の図の赤い枠②が、それを行うメニューです(下図は拡大図です)。

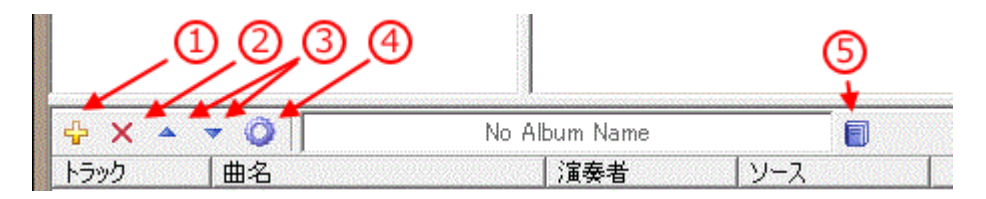

①は、曲ファイルを追加する場合にクリックして追加します。

②~④は、選択された曲に対する操作です。▲部分に登録した曲が並んでいますが、 そのうちのひとつを選択(クリック)します(背景色が青色になります)。それに対する操 作を行います。

② ・・・曲ファイルの登録を取り消します。

③・・・曲ファイルの順番の上げ下げを行います(▲か▼をクリックすれば分ります)。

④・・・曲のタイトル、演奏者等を指定します。クリックすると右下図の小窓が現れます。

・「CD-TEXTを追加する(E)」にチェックを入れ ます。

・「英語」または「日本語」をクリックします。(英語のほうが無難かも?)

・「この言語を利用する(L)」にチェックをいれま す。

・Title, Performer, ・・・で入れたいものにチェックをして欄に書き込みます。

・属性欄で、プリギャップがデフォルトで2秒と なっていますが、不必要(?)な気がしてます。 0秒にしても構わないんでは?プリギャップは曲 と曲の間の時間だと思います。先頭の曲ファイル のプリギャップは2秒から動かせません。

・完了したら最下段の OK をクリックします。

登録した曲すべてに対して、これを行います。

⑤・・・アルバムタイトルを指定します。クリックすると、曲ファイルと同じ窓(ただし窓名は 違う)が現れます。同様の操作で、アルバムタイトルを指定し、OK をクリックします。

「No Album Name」と書かれていた表示が指定したタイトルに変わっていることを確認してください。

| <u>ት</u> ታ                  | ックの設定         |
|-----------------------------|---------------|
| 🗆 (CD-TEXTを付加する( <u>E</u> ) |               |
| 英語                          |               |
| □ この言語を利用する(L)              |               |
| Title                       |               |
| Performer                   |               |
| Songwriter                  |               |
| Composer                    |               |
| Arranger                    |               |
| Message                     |               |
| 属性                          |               |
| プリギャップ( <u>P</u> ):         | 2 弐秒 0 弐 フレーム |
| ポストギャップ( <u>O</u> ):        | ○ 弐秒 ○ 弐 フレーム |
| ブリエンファシス(E)                 |               |
| □ 複製不許可(©)                  |               |
| L                           | OK キャンセル      |

ここまでで、設定完了。

### 【CD への書き込み】

呉葉本体窓の3行目左端「書き込み」をクリックします。右下図の窓が現れます。

・赤枠の▲をクリックします。CDドライブが開きますから、CDを挿入します。

・3つのチェック欄があります が、チェック の必要はありま せんから、すべてチェッ クを 外します。

・最下行の「開始(S)」をクリックします。 書き込みが始まります。書き込み終了 で完了です。

お疲れさまでした。

| *     | 呉葉                                                                                                |                         | ×   |
|-------|---------------------------------------------------------------------------------------------------|-------------------------|-----|
| 構造    | 書込                                                                                                |                         |     |
| 「書き込み | → <b>→</b> → → → → → → → → → → → → → → → → →                                                      |                         |     |
|       | (E) TSSTcorp CDDVDW SU-208GB                                                                      | <b>T</b>                | ₽ ► |
|       | 準備が出来ていません                                                                                        | Full Speed              |     |
|       | <ul> <li>□ ディスクイメージファイルを介して間接的</li> <li>□ 読み取り検査を実施する(У)</li> <li>□ 書き込み後に計算機の電源を切る(上)</li> </ul> | りに書き込む( <u>T</u> )<br>り |     |
|       |                                                                                                   |                         |     |
|       |                                                                                                   | 開始( <u>S</u> )          | ▼   |

(追) タイトル記述に、文字化け回避のため半角文字を使用しています。作成した CD を カーステレオで確認したら、タイトル表示はされましたが、「!」が文字化け(表示され な い)が起こりました。原因はどこに?